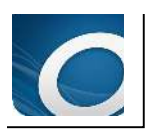

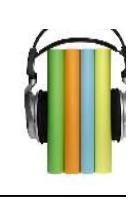

A

P P

L

Е

A N

D R

0

L

D

# BORROWING AUDIOBOOKS WITH YOUR

# **APPLE OR ANDROID** DEVICE

(including modified Android devices Kindle Fire and Nook Tablet)

## What You'll Need Before You Start:

- 1. Your device and a WiFi connection.
- 2. The **OverDrive Media Console** app, available for free from the app store.
- 3. Your Cheshire Library card number.
- 4. You'll also need an Adobe ID and password. Don't have one yet? No problem. We'll get to that.

# **Getting Started:**

1. Open the **Overdrive Media Console** app.

2. If this is your first time using the app, tap **Add a Library**. Type in "06410" and Search. Select <u>Cheshire Public Library</u>, then select <u>Library Connection, Inc</u> (our consortium).

| Pad 🗢 |           |      |                                                                    |              |   |
|-------|-----------|------|--------------------------------------------------------------------|--------------|---|
|       | OverDrive |      |                                                                    |              |   |
| MY L  | IBRARIES  | Done |                                                                    |              |   |
| Add   | a library |      | to connect <i>downloadable</i> catalog<br>Blibrary connection      |              |   |
|       | BOOKSHELF |      | Q Search                                                           | œ1           | Ξ |
| 8     | ACCOUNT   |      | More titles may be available to you. Sign in to see the full colle | ection.      |   |
| 67    | SETTINGS  |      | SIGN IN                                                            |              |   |
| 3     | 52111105  |      | New to the site? Learn more here and share your site feedbar       | <u>ck.</u> × |   |

3. The front page of our Downloadable Catalog will open. Sign in using your Cheshire Library card #.

| You can browse audiobooks by using the     | e Menu Icon | Ξ | at the top of the page, or you can search |
|--------------------------------------------|-------------|---|-------------------------------------------|
| for a specific title using the Search Icon | Q Search    |   |                                           |

4. When you find an item you'd like to download, select the title and click **BORROW**, which means the title is available to download now. If you only see the option to **PLACE A HOLD**, that means all our digital copies are currently checked out and you'll need to place a hold—just like a physical book.

5. Once you've Borrowed an item (you are allowed to borrow up to 10 items on your account at a

ADD TO APP

time), you will be prompted to add the item to the OverDrive App.

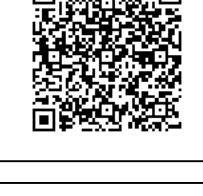

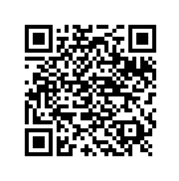

### Ready To Download:

1. Select the Menu Icon  $\equiv$  to open the left sidebar in the app. Select **Bookshelf** to see your borrowed items.

|                                                                | OverDrive                |
|----------------------------------------------------------------|--------------------------|
| Eibrary Connection, Inc.                                       | MY LIBRARIES Edit        |
| connect downloadable catalog<br>(a) library connection         | Library Connection, Inc. |
| Q Search                                                       | Add a library            |
| New to the site? Learn more here and share your site feedback. | BOOKSHELF                |
| LOANS HOLDS WISH LIST RECOMMENDATIONS SETTINGS                 | (A) ACCOUNT              |

2. Select your eBook to download to your device. Follow the progress of your download by selecting **Files** from the left sidebar.

3. Enjoy your audiobook! Add bookmarks by tapping the icon audiobook will return itself at the end of the lending period.

#### To Return an Audiobook Before the Due Date:

Your eBook will automatically expire after 21 days, unless you change the default setting. If you would like to return your eBook earlier, please see instructions for all devices on this page: <a href="http://help.overdrive.com/article/2065/How-to-return-titles-before-the-end-of-your-lending-period">http://help.overdrive.com/article/2065/How-to-return-titles-before-the-end-of-your-lending-period</a>

П

in the upper right corner. Your

**See more at**: <u>http://help.overdrive.com/article/0043/How-to-borrow-audiobooks-and-eBooks-using-an-iOS-device-iPhoneiPadiPod-</u>touch#sthash.IUCb8gb2.dpuf

#### **Need More Help?**

Visit <u>http://cheshirelibrary.com/how-do-i/download-a-book/</u> or call Cheshire Library at <u>203-272-2245</u>.

[iPad Customer Service Hotline: 1-800-275-2273]